# **BambooHR**

|   |       | RambooHR  |
|---|-------|-----------|
| _ | About | Damboorin |

- BambooHR Basics
- FAQs
- The End!

## **About BambooHR**

### How can I use BambooHR at Shopmonkey?

BambooHR is your human resource platform at Shopmonkey! You can request time off, manage your personal information, sign important documents, and more. This course will show you how to effectively use BambooHR for all of your human resource needs.

#### Explore BambooHR

Click the purple button on the right to open BambooHR. You can reference BambooHR as needed while completing this course.

GO TO BAMBOOHR

CONTINUE

# **BambooHR Basics**

## What do I need to know about BambooHR?

First, you will be learning how to complete some essential tasks and find helpful information.

| REQUEST TIME OFF | SIGN IMPORTANT<br>DOCUMENTS | PERSONAL | LEARN ABOUT<br>COLLEAGUES |
|------------------|-----------------------------|----------|---------------------------|
|------------------|-----------------------------|----------|---------------------------|

It's easy to request time off! On the left side of the **Home** page, simply click the **Request Time Off** button, as seen in the image below. Clicking this button will take you to another page where you can request **Vacation** or **Sick leave**. You will also be able to select the day(s) off for your request.

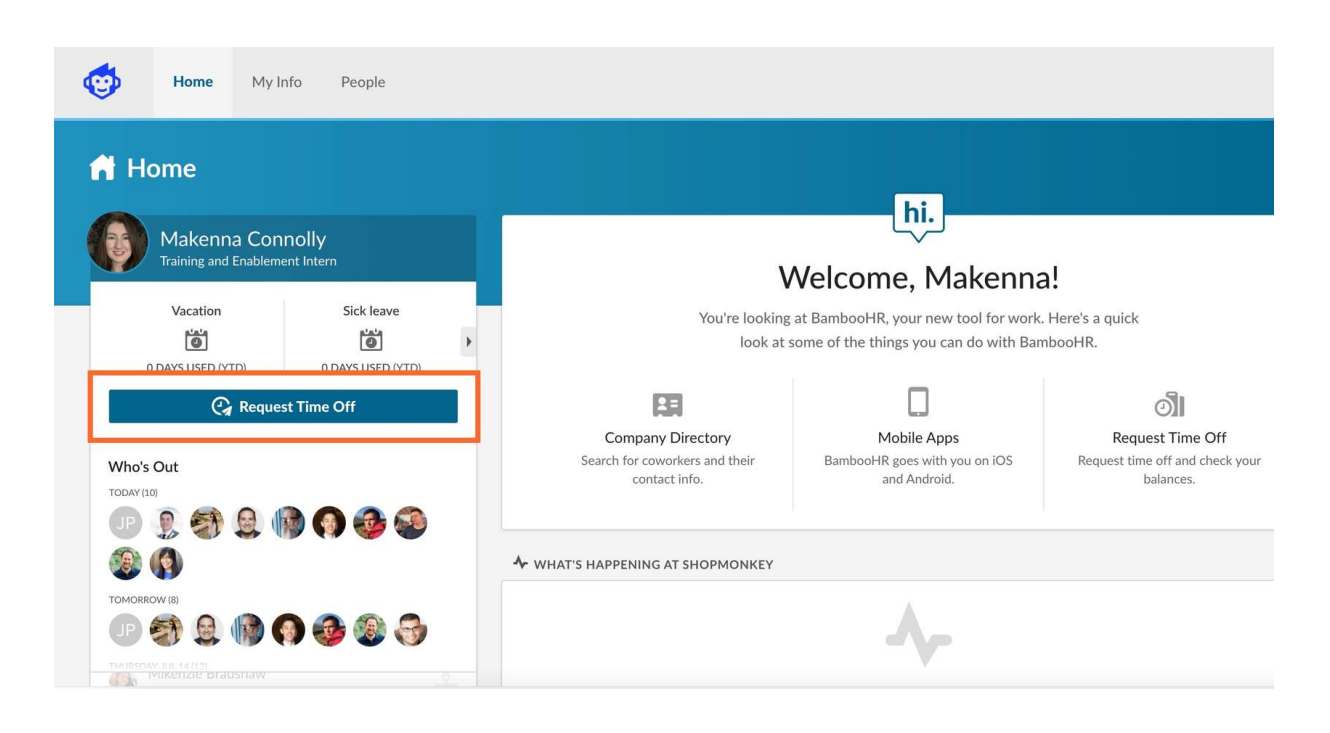

REQUEST TIME OFF

SIGN IMPORTANT DOCUMENTS PERSONAL INFORMATION

LEARN ABOUT COLLEAGUES

When you have documents to sign, they will appear under the **What's Happening At Shopmonkey** section. This section is found on the **Home** page, as seen in the image below. You will also be notified of these documents through your Shopmonkey Gmail account, but you will use BambooHR to electronically sign the documents.

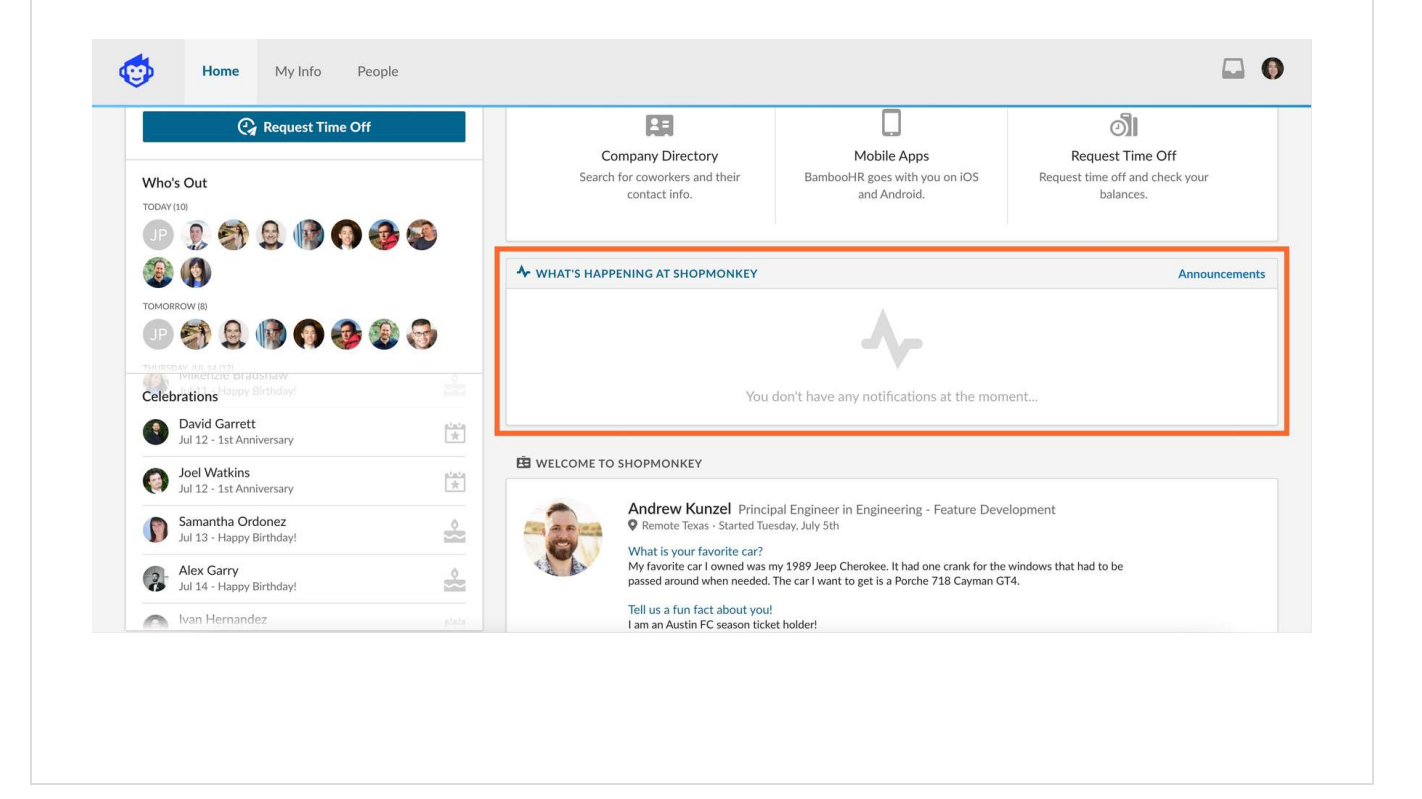

| REQUEST TIME OFF        | SIGN IMPORTANT<br>DOCUMENTS        | PERSONAL                   | LEARN ABOUT<br>COLLEAGUES   |  |
|-------------------------|------------------------------------|----------------------------|-----------------------------|--|
| To manage your pers     | sonal information, click <b>My</b> | Info at the top of any pag | ge. The <b>My Info</b> page |  |
| has a variety of inform | nation. Select the <b>Person</b>   | al tab to update your con  | tact information, as        |  |

seen in the image below, which can include your address after moving. Note: You will need approval for changing your address if moving to a new city, state, or country.

Additionally, to add and update your emergency contacts, select the **Emergency** tab. You can also click the **Documents** tab to view your signed documents.

| Personal     | Job    | Time Off | Emergency | Documents      |  |  |
|--------------|--------|----------|-----------|----------------|--|--|
|              |        |          |           |                |  |  |
| Personal     |        |          |           |                |  |  |
| O Deste la f |        |          |           |                |  |  |
| Basic Inform | nation |          |           |                |  |  |
| Name         |        |          |           | Preferred Name |  |  |
| Makenna      |        |          | Connolly  |                |  |  |
| Birth Date   |        |          |           |                |  |  |
|              |        |          |           |                |  |  |
| SSN          |        |          |           |                |  |  |
|              |        |          |           |                |  |  |
|              |        |          |           |                |  |  |
| T-Shirt Size |        |          |           |                |  |  |
| -Select-     |        |          |           |                |  |  |

| REQUEST TIME OFF | SIGN IMPORTANT<br>DOCUMENTS | PERSONAL | LEARN ABOUT<br>COLLEAGUES |
|------------------|-----------------------------|----------|---------------------------|
|------------------|-----------------------------|----------|---------------------------|

To see all Shopmonkey employees, select **People** at the top of any page. You will be taken to a directory that lists employees alphabetically by last name. However, you can also view all employees through an organization chart.

To view this chart, click **Org Chart**, which is located towards the upper right side of the **People** page. You will be able to search this chart to see everyone's role and their manager, as seen in the GIF below. The number you select next to the search bar will affect how many employee levels you see in the chart. To only see someone's direct reports, click on the number and arrow to the left of their picture.

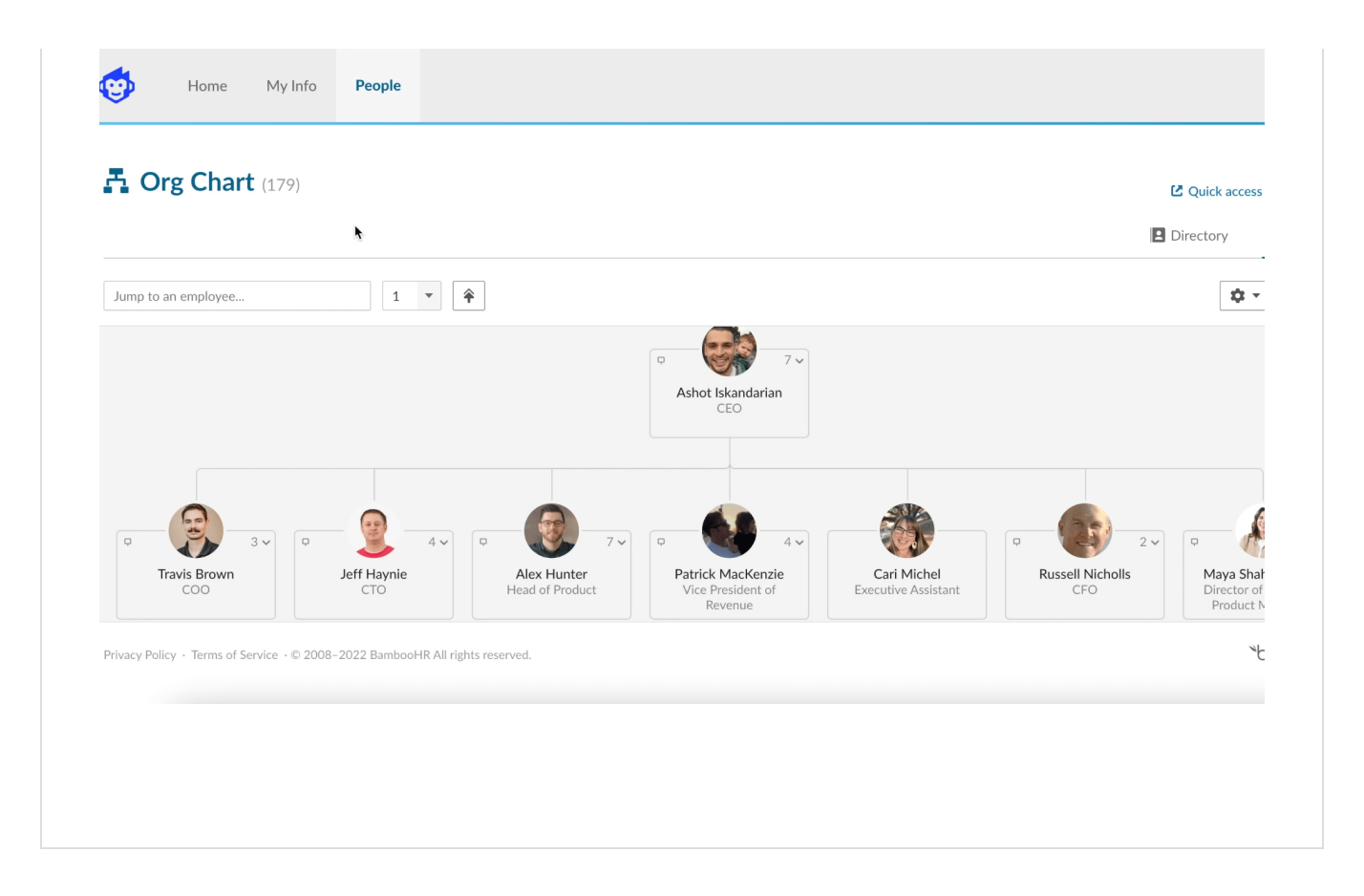

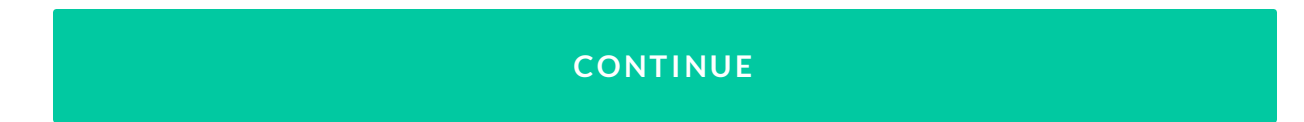

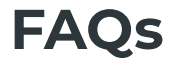

### **Frequently asked questions**

Now that you know the basics of BambooHR, here are a few common questions to round out that knowledge.

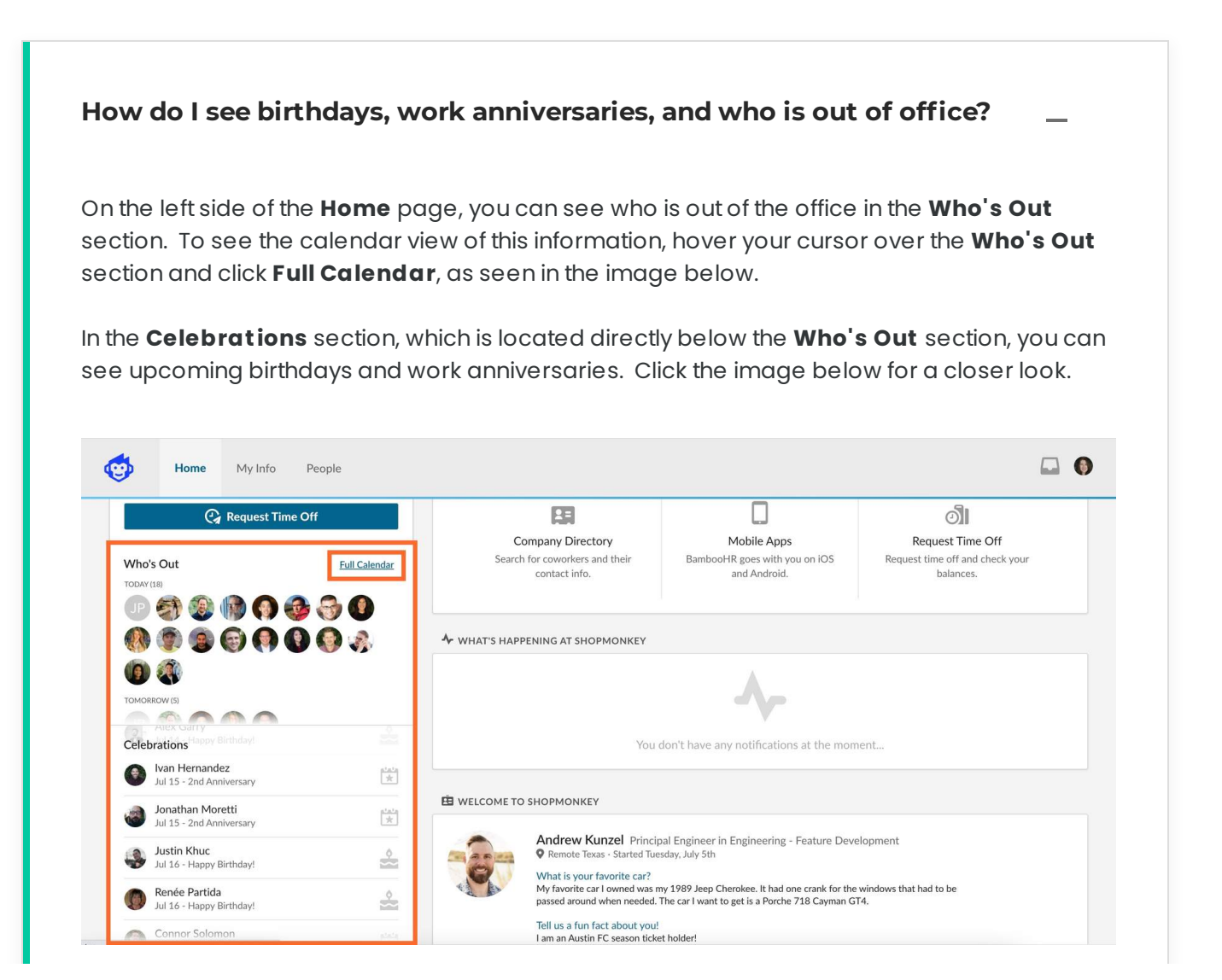

#### Can I view new employees in BambooHR?

Yes! On the **Home** page, continue scrolling down to see the **Welcome to Shopmonkey** section. This section is where you can see new hires from within the past month. Click the image below for a closer look.

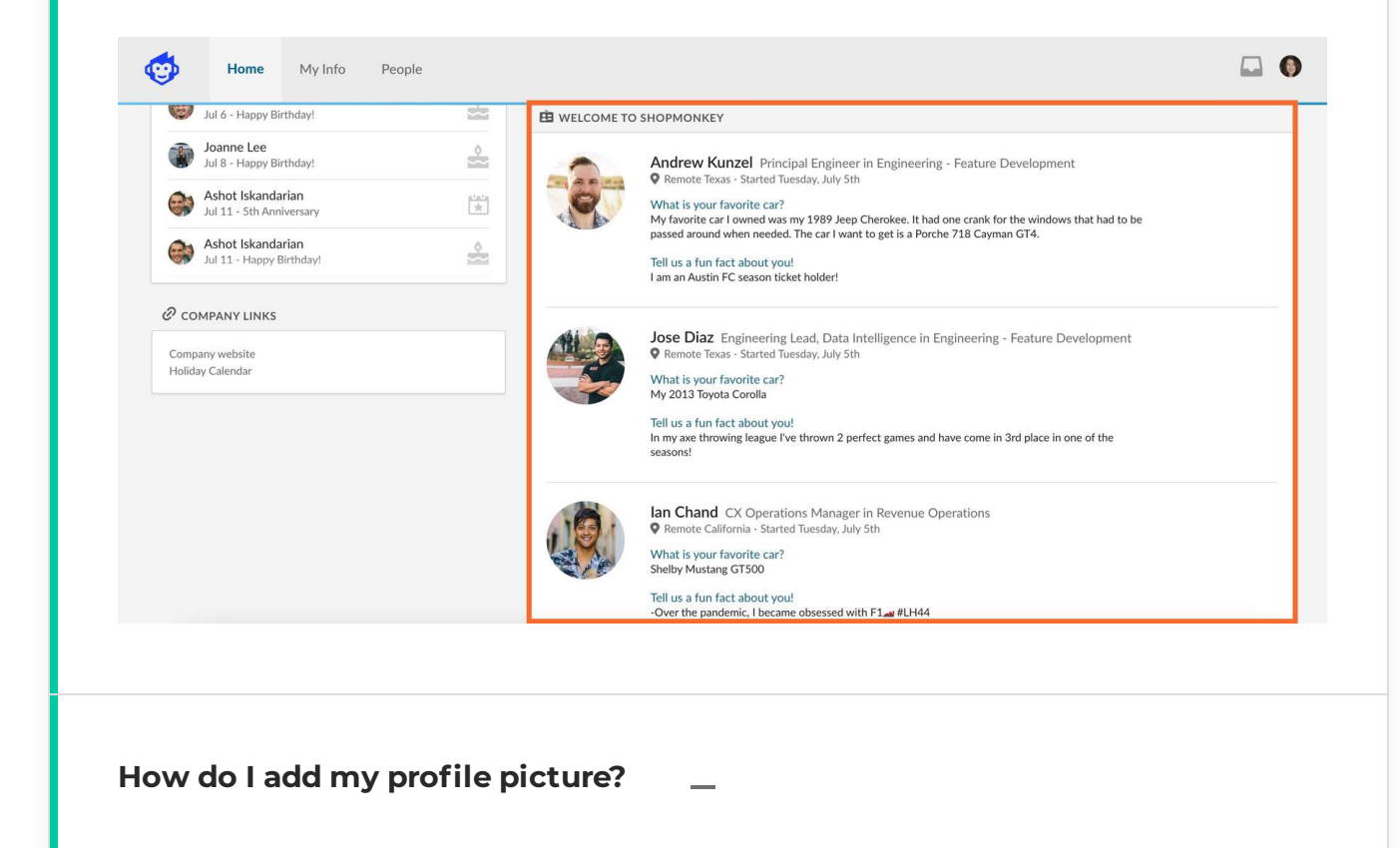

To add a profile picture, simply go to **My Info** and click the circle profile icon at the top left side of the page.

How do I view my inbox?

To access your inbox, click on the inbox icon at the top right corner of any page. A dropdown menu will appear. Click **Inbox**. Your inbox will contain tasks you need to complete, such as signing documents. You can see your completed tasks under the **Completed** section, as seen in the image below. You can also keep track of your time-off requests and approvals under the **Sent** section.

| Requests                                                                                                    |                                                            | Item Status -Select- •                                               |
|----------------------------------------------------------------------------------------------------|------------------------------------------------------------|----------------------------------------------------------------------|
| <ul> <li>Inbox</li> <li>Completed</li> <li>Signatures</li> <li>Sent</li> </ul>                                       | ALL - Form of AWECIIAAA<br>You signed this on May 26, 2022 | Completed ><br>1-lof1 « Prev   Next »                                |
|                                                                                                    |                                                            |                                                                      |
| rivacy Policy · Terms of Service · © 200                                                                             | 8-2022 BambooHR All rights reserved.                       | °bambooнк                                                            |
| rivacy Policy - Terms of Service + © 200<br>Iow do I adjus<br>on any page, clic<br>ropdown menu<br>rhich include tim | B-2022 BambooHR All rights reserved.                       | "bambooнк<br>rner. This will open a<br>ible to access your settings, |
| Iow do I adjust<br>on any page, clic<br>ropdown menu<br>rhich include tim                                            | B-2022 BambootHR All rights reserved.                      | "bambooне<br>rner. This will open a<br>ıble to access your settings, |

### Add BambooHR calendars to Google Calendar

In two easy steps, you can add BambooHR calendars to quickly see birthdays, work anniversaries, who is out of office, and official company holidays.

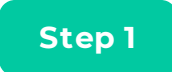

### Copy the calendar link

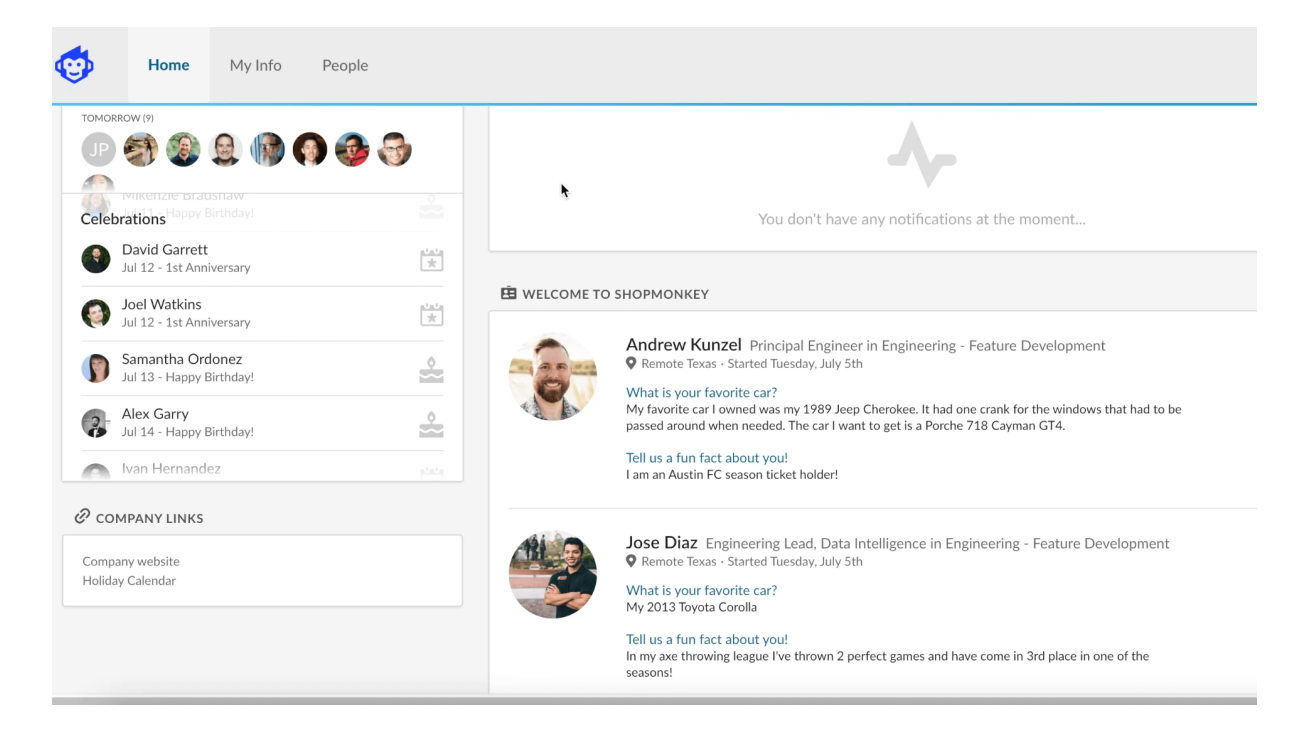

On the **Home** page, scroll down to the **Celebrations** section. Hover your cursor over this section and click **iCal**, as seen in the GIF above. This will open the **iCalendar Feeds** menu. Click **Create Calendar Feed** for the calendar you want to add to Google Calendar. Click **Copy link**.

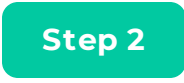

### Add the link to Google Calendar

| 😑 🔟 Calendar                                                                                                    | Today  | < > July  | 2022                             |                                    |                                                                  | Q (?)                   | Week -               |
|----------------------------------------------------------------------------------------------------|--------|-----------|----------------------------------|------------------------------------|------------------------------------------------------------------|-------------------------|----------------------|
| Create -                                                                                                    | GMT-04 | sun<br>10 | мон<br>11                        | 12<br>12                           | wed<br>13                                                        | тни<br>14               | FRI<br>15            |
| 17         18         19         20         21         22         23           24         25         26         27         28         29         30 | 9 AM   |           |                                  |                                    |                                                                  |                         |                      |
| 31 1 2 3 4 5 6<br>Meet with                                                                                                    | 10 AM  |           |                                  |                                    |                                                                  |                         |                      |
| Search for people                                                                                                    | 11 AM  |           |                                  |                                    |                                                                  |                         |                      |
| JUL 10 – 16, 2022<br>7.3 hr in meetings (avg: 4.6 hr)                                                                                               | 12 PM  |           |                                  |                                    | Guru intro, 12:30pm                                              |                         |                      |
| More insights                                                                                                    | 2 PM   |           | Enablement Checkin<br>1 – 1:45pm | Tuesday Training at Ten<br>1 – 2pm | T&E checkin<br>1 – 1:45pm<br>Google Site Update<br>1:45 – 2:30pm | All Hands<br>1 – 2:30pm |                      |
| My calendars                                                                                                    | 3 PM   |           | ASTA Knowledge Day C<br>3 – 4pm  |                                    |                                                                  |                         | Internship L&L 🝣 3pm |
| Birthdays                                                                                                    | 4 PM   |           |                                  | Joe&Ash Content Sync,              | ASTA Knowledge Days:<br>4 – 5pm                                  |                         |                      |
| Reminders     Tasks                                                                                                    | 6 PM   |           |                                  |                                    |                                                                  |                         |                      |
| Other calendars + ^                                                                                                    | 7 PM   |           |                                  |                                    |                                                                  |                         |                      |

Go to Google Calendar. On the left sidebar, scroll down to the **Other calendars** section. Click the **+** button and then **From URL**, as seen in the GIF above. Paste the link that you copied from BambooHR into **URL of calendar**. Click **Add calendar**.

### CONTINUE

## The End!

### That's BambooHR at Shopmonkey!

Thank you for completing this course! You learned how to use basic features and explored some helpful knowledge, such as how to request time off and add calendars. You are now ready to use BambooHR at Shopmonkey!